Инструкция Пользователя Системы Контракты

Данная Инструкция сделана на примере пользователя Кузнецова Александра Владимировича, подразделения Физико-технологический институт.

#### 1. Создание договора по образовательным услугам

1.1. Перейдите в панели разделов в раздел «Подразделения»

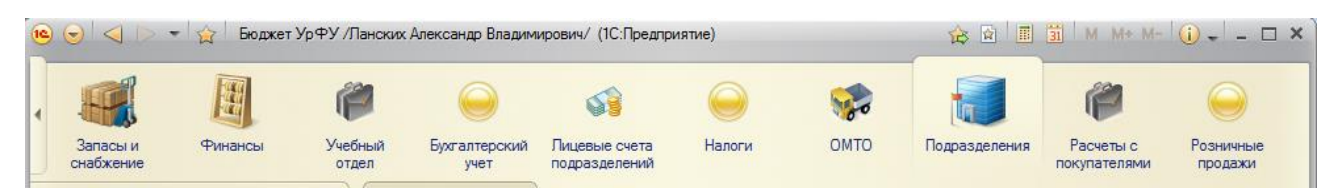

#### 1.2. В панели навигации в группе «Образовательные услуги»

| Образовательные услуги          |
|---------------------------------|
| Академические группы            |
| Договоры                        |
| Доп. соглашения                 |
| Медицинская справка             |
| Приказ по контингенту (Клиенты) |
| Свидетельство об окончании      |
|                                 |

1.3. В форме списка документа «Договоры» нажмите кнопку 🕒 Создать

| Договоры            |               |                              |                        |                       |                |     |
|---------------------|---------------|------------------------------|------------------------|-----------------------|----------------|-----|
| 🔁 Создать 🛛 🗟 🔌 💈   | 🖌 (+) 🔍 Найти | 🍇 🔩 🖪 Создать на основании 🕶 | 🚽 Печать 🗸 칠 Документо | оборот 🗸              | Все действия - | ?   |
| Дата заключения 🚊   | Префикс       | Номер                        | Клиент                 | Вид услуги            | Заказчик       |     |
| 🤜 2 августа 2013 г. | <b>32013</b>  | 010044382                    | Морозов Егор Алексеев  | Обучение по программа |                |     |
| 🥪 2 августа 2013 г. | ВШЭМ2013      | 010044383                    | Мельников Павел Влад   | Обучение по программа |                |     |
| 🤜 2 августа 2013 г. | ИУП2013       | 010044384                    | Панова Кристина Серге  | Обучение по программа |                |     |
| 🥪 2 августа 2013 г. | ФТ2013        | 010044386                    | Старишко Виталий Влад  | Обучение по программа |                |     |
| 🥪 2 августа 2013 г. | ММИ2013       | 010044387                    | Худайбергонов Тимур А  | Обучение по программа |                |     |
| 🥪 2 августа 2013 г. | НУ2013        | 010044388                    | Ануфриева Ксения Андр  | Обучение по программа |                |     |
| 🥪 2 августа 2013 г. | ИГНИ2013      | 010044389                    | Колясникова Алина Юр   | Обучение по программа |                |     |
| 🥪 2 августа 2013 г. | 32013         | 010044390                    | Захаренко Кирилл Андр  | Обучение по программа |                |     |
| 🥪 2 августа 2013 г. | ВШЭМ2013      | 010044391                    | Мамедов Фарид Абулф    | Обучение по программа |                |     |
| 🥪 2 августа 2013 г. | ИУП2013       | 010044392                    | Жигалова Екатерина А   | Обучение по программа |                |     |
| 🤜 2 августа 2013 г. | ИГНИ2013      | 010044393                    | Полковская Александр   | Обучение по программа |                | e . |
| 🥪 2 августа 2013 г. | ИСПН2013      | 010044222                    | Фаст Александр Влади   | Обучение по программа |                |     |
| 🥪 2 августа 2013 г. | ИГНИ2013      | 010044176                    | Шихов Вадим Андреевич  | Обучение по программа |                | T   |
| 🥪 2 августа 2013 г. | ИГНИ2013      | 010044394                    | Юхнина Юлана Владими   | Обучение по программа |                |     |
| 🥪 2 августа 2013 г. | ИГНИ2013      | 010044385                    | Серебрякова Вера Фид   | Обучение по программа |                |     |
| 🥪 2 августа 2013 г. | СФ2013        | 010044395                    | Бакланов Денис Олего   | Обучение по программа |                |     |
| 🥪 2 августа 2013 г. | ИСПН2013      | 010044396                    | Лебедева Александра    | Обучение по программа |                |     |
| 🥪 2 августа 2013 г. | ВШЭМ2013      | 010044232                    | Янина Ирина Витальевна | Обучение по программа |                |     |
| 🥪 2 августа 2013 г. | ИСПН2013      | 010044397                    | Меньшикова Екатерина   | Обучение по программа |                |     |
| 🥪 2 августа 2013 г. | ВШЭМ2013      | 010044398                    | Баксанова Дарья Серге  | Обучение по программа |                |     |
| 🥪 2 августа 2013 г. | ИУП2013       | 010044371                    | Антипов Виктор Михайл  | Обучение по программа |                |     |
| •                   | e             |                              |                        | i                     |                | •   |

**1.4.** В форме документа «Договор» заполните следующие поля:

- Организация УрФУ
- Банковский счет получателя выберите счет, который принадлежит организации
- Подразделение подразделение с которым заключается договор
- Л/С лицевой счет подразделения
- Вид услуги обучение по программам ВПО
- Ответственный ответственный сотрудник, который имеет право подписи
- Вид договора Договор с клиентом
- Количество сторон установите в зависимости от количества сторон участвующих в договоре
- Период действия дата начала 1 сентября, дата окончания 31 августа.
- Стороны договора Слушатель (Абитуриент) и Представителя
- Данные учебной части выберите образовательную программу, по которой будет учиться Абитуриент
- Печатать данные студента в реквизиты представителя, если он не выбран поставь галочку в том случае, если Абитуриент будет выступать Представителем.

| 🔨 😠 🚖 🛛 Договор (созда                                                          | ние) - Бюджет УрФУ /Иванов                                                                                                    | Иван Иванович/ (1С:Предприятие)                                                                                      |                                                           | 🚖 🗟       | 📰 🛐 M M+                            | M- 🛫 💶 🗙       |
|---------------------------------------------------------------------------------|----------------------------------------------------------------------------------------------------|----------------------------------------------------------------------------------------------------|-----------------------------------------------------------|-----------|-------------------------------------|----------------|
| <b>Договор (создание)</b><br>Перейти<br>Доп. соглашения<br>Присоединенные файлы | Договор (создани<br>Провести Созда<br>Номер:                                                                                                    | ле)<br>ль на основании т 🖕 Печать т<br>БЛН от: (26.06.2013                                                           |                                                           |           | Bce                                 | : действия 🕶 ② |
|                                                                                 | Организация:<br>Банковский счет получател<br>Подразделение:<br>Вид услуги:<br>Ответственный:<br>Стороны договора<br>Слушатель:<br>Печатать данные студе | УрФУ<br>я. 40503810213800000001, в 0АО "СКБ-БАНК"<br>Физико-технологический ♀ Л/С.<br>Обучение по программам ВПО<br> | Вид д<br>ОКоле<br>ОПери<br>дейс<br>Сумм<br>Представитель: | договора: | Договор с клиентом<br>Деухсторонний | Q              |
|                                                                                 | Новый                                                                                                    | 💄 Иванов Иван Иванович                                                                                               |                                                           |           |                                     |                |

#### 2. Создание Слушателя

- **2.1.** Откройте форму списка справочника «Клиенты». Для этого нажмите в поле Слушатель на кнопку выбора ....
- **2.2.** В форме элемента справочника «Клиенты» заполните «Наименование» и нажмите кнопку Подбор

| 👝 Клиент (создание) * (1С:Пр                       | редприятие)                                    | 🖹 🛅 M M+ M- 🗆 🗙  |
|----------------------------------------------------|------------------------------------------------|------------------|
| Клиент (создание) *                                | Клиент (создание) *                            |                  |
| Перейти                                            | Записать и закрыть 🔚 🛓 Список склонений Подбор | Все действия 👻 📀 |
| Банковские счета клиентов<br>Представители         | Наименование: (кузнецов александр)             | Код:             |
| Сведения о студентах (Кл<br>Удостоверения личности | Группа клиентов:                               | Q                |
| Характеристики клиентов                            | ОЮр. лицо ● Физ. лицо                          |                  |
|                                                    | Ипп: Дата рожления: Ш                          |                  |
|                                                    | Место рождения:                                |                  |
|                                                    |                                                |                  |
|                                                    |                                                |                  |
|                                                    | Сведения о клиентах автошкола                  |                  |
|                                                    | Адреса, телефоны Выбранные профили             |                  |
|                                                    |                                                |                  |
|                                                    | Юридический адрес:                             |                  |
|                                                    | Поитовый апрес-                                |                  |
|                                                    |                                                |                  |
|                                                    | Email:                                         |                  |
|                                                    | Телефон                                        |                  |
|                                                    |                                                |                  |
|                                                    |                                                |                  |
|                                                    |                                                |                  |
|                                                    |                                                |                  |
|                                                    |                                                |                  |
|                                                    |                                                |                  |
|                                                    |                                                |                  |

2.3. В форме подбора выберите нужного Абитуриента

| Форма подбора - Бюджет УрФУ /Ланских Александр Владимирович/ (1С:Предприятие) × |                 |               |                       |                                     |  |
|---------------------------------------------------------------------------------|-----------------|---------------|-----------------------|-------------------------------------|--|
| Форма подбора                                                                   |                 |               |                       |                                     |  |
| Юр физ лицо: Физ. лицо Строка                                                   | поиска: кузнецо | в александр   |                       | Год рождения: 0                     |  |
| 😳 Добавить 🛛 🔊 🖋 🗶 🍲                                                            |                 |               |                       | Все действия -                      |  |
| Наименование                                                                    | ИНН             | Дата рождения | Паспорт представление | Адрес юридический                   |  |
| Кузнецов Александр Владимирович                                                 |                 | 11.06.1972    | Паспорт:6597№090922   | 624691, Свердловская область, Вер   |  |
| Кузнецов Александр Николаевич                                                   |                 | 03.11.1992    | Паспорт:65 06№963509  | null, Свердловская, п. Горноуральск |  |
| Кузнецов Александр Андреевич                                                    |                 | 25.03.1994    | Паспорт:7507№199623   | 456811, Челябинская, Нижний Уфал    |  |
|                                                                                 |                 |               |                       |                                     |  |
|                                                                                 |                 |               |                       |                                     |  |
|                                                                                 |                 |               |                       |                                     |  |
|                                                                                 |                 |               |                       |                                     |  |
|                                                                                 |                 |               |                       |                                     |  |
|                                                                                 |                 |               |                       |                                     |  |
|                                                                                 |                 |               |                       |                                     |  |
|                                                                                 |                 |               |                       |                                     |  |
|                                                                                 |                 |               |                       |                                     |  |
|                                                                                 |                 |               |                       |                                     |  |
|                                                                                 |                 |               |                       |                                     |  |
| 4                                                                               |                 |               |                       | •                                   |  |
|                                                                                 |                 |               |                       |                                     |  |

| 🔨 Кузнецов Александр Влади                         | мирович (Клиент) (1С:Предлриятие)                                                                                                    | 😭 📰 🛐 M M+ M- 🗆 🗙 |
|----------------------------------------------------|----------------------------------------------------------------------------------------------------|-------------------|
| Кузнецов Александр                                 | Кузнецов Александр Владимирович (Клиент)                                                                                                    |                   |
| Перейти                                            | Записать и закрыть 📄 🛓 Список склонений Подбор                                                                                                    | Все действия 👻 📀  |
| Представители                                      | Наименование: Кузнецов Александр Владимирович                                                                                                    | Код: 000000943    |
| Сведения о студентах (Кл<br>Удостоверения личности | Группа клиентов:                                                                                                    | Q                 |
| Характеристики клиентов                            | Окр. лицо • Физ. лицо<br>ИНН:                                                                                                    |                   |
|                                                    | Пол: Мужской Дата рождения: 11.06.1972 🗐                                                                                                    |                   |
|                                                    | Место рождения:                                                                                                    |                   |
|                                                    | Паспорт гражданина Российской Федерации, Серия: 6597, № 090922;<br>Выдан: 29 мая 1998 года, Верхнесинячихенским ОМ Апапаевского ОВД<br>Свердловской области: № подр. |                   |
|                                                    | Сведения о клиентах автошкола                                                                                                    |                   |
|                                                    | Адреса, телефоны Выбранные профили                                                                                                    |                   |
|                                                    | Мобильный телефон:                                                                                                    |                   |
| :                                                  |                                                                                                    | ]                 |
|                                                    |                                                                                                    |                   |
|                                                    | Почтовый адрес:                                                                                                    |                   |
|                                                    |                                                                                                    |                   |
|                                                    | Email:                                                                                                    |                   |
|                                                    | Телефон:                                                                                                    |                   |
|                                                    |                                                                                                    |                   |
|                                                    |                                                                                                    |                   |
|                                                    |                                                                                                    |                   |
|                                                    |                                                                                                    |                   |
|                                                    |                                                                                                    |                   |
|                                                    |                                                                                                    |                   |
|                                                    |                                                                                                    |                   |

2.4. Проверь заполнение данных о Клиенте

- Наименование Фамилия, Имя и Отчество
- ИНН добавьте ИНН, если он есть
- Пол
- Дата рождения
- Паспортные данные

Если паспортные данные необходимо изменить нажмите на

Паспорт гражданина Российской Федерации, Серия: 6597, № 090922, Выдан: 29 мая 1998 года, Верхнесинячихенским ОМ Алапаевского ОВД Свердловской области; № подр.

В форме записи «Удостоверения личности» заполните или отредактируйте данные Если Абитуриент иностранец, то «Вид документа» измените на «Паспорт иностранного гражданина»

| Удостоверение личности (1С:Предприятие) × |                                                                 |  |  |  |  |  |
|-------------------------------------------|-----------------------------------------------------------------|--|--|--|--|--|
| Удостоверение личности                    |                                                                 |  |  |  |  |  |
| Записать и закрыть 📄 💽 💀 Все действия 🗸 📀 |                                                                 |  |  |  |  |  |
| Физ. лицо:                                | Кузнецов Александр Владимирович                                 |  |  |  |  |  |
| Вид документа:                            | Паспорт гражданина Российской Федерации                         |  |  |  |  |  |
| Серия:                                    | 6597 Номер: 090922                                              |  |  |  |  |  |
| Дата выдачи:                              | 29.05.1998                                                      |  |  |  |  |  |
| Кем выдан:                                | Верхнесинячихенским ОМ Алапаевского ОВД<br>Свердловской области |  |  |  |  |  |
| Код подразделени                          | я:                                                              |  |  |  |  |  |

Нажмите «Записать и закрыть»

- Мобильный телефон мобильный телефон Абитуриента
- Юридический адрес адрес по прописке Абитуриента
- Почтовый адрес фактический адрес проживания Абитуриента
- Email Электронный адрес почты Абитуриента
- Телефон городской телефон
- Проверьте список склонений Фамилии, имени и отчества, для этого нажмите кнопку

В форме «Падежи» проверьте правильность склонения Фамилии, Имени и Отчества. Если все верно нажмите «Записать и закрыть». Если просклонялось неверно, нажмите «Просклонять» или исправьте падеж вручную. Нажмите «Записать и закрыть»

| 😐 Падежи (со: | здание) (1С:Предприятие)              | ×                |
|---------------|---------------------------------------|------------------|
| Падежи (      | создание)                             |                  |
| Записать и    | закрыть 📄 🔂 🔂                         | Все действия 👻 ② |
| Именительный  | Кузнецов Александр Владимирович       | Просклонять      |
| Родительный:  | Кузнецова Александра Владимировича    |                  |
| Дательный:    | Кузнецову Александру Владимировичу    |                  |
| Винительный:  | Кузнецова Александра Владимировича    |                  |
| Творительный: | Кузнецовым Александром Владимировичем |                  |
| Предложный:   | Кузнецове Александре Владимировиче    |                  |

• Нажмите «Записать и закрыть»

#### 3. Создание Представителя студента

| <ul> <li>Представите</li> </ul> | ели клиентов (1С:Предприятие)   |               |     | i M    | M+ M-     |   |
|---------------------------------|---------------------------------|---------------|-----|--------|-----------|---|
| Представ                        | ители клиентов                  |               |     |        |           |   |
| 🚯 Выбрать                       | 😳 Создать 🛛 🔊 🖉 🔍 Найти 🌂 🛓 Спи | сок склонений |     | Все де | ействия 🔻 | ? |
| ФИО                             | ±                               | Дата рождения | Пол |        |           |   |
|                                 |                                 |               |     |        |           |   |
|                                 |                                 |               |     |        |           |   |
|                                 |                                 |               |     |        |           |   |
|                                 |                                 |               |     |        |           |   |
|                                 |                                 |               |     |        |           |   |
|                                 |                                 |               |     |        |           | 0 |
|                                 |                                 |               |     |        |           |   |
|                                 |                                 |               |     |        |           |   |
|                                 |                                 |               |     |        |           |   |
|                                 |                                 |               |     |        |           |   |
|                                 |                                 |               |     |        |           | w |
|                                 |                                 |               |     |        |           |   |

#### **3.2.** В форме элемента справочника «Представители клиентов» заполните необходимые поля:

| 👝 Представитель клиента (со | здание) (1С:Предприятие)                | 😭 📰 🛐 M M+ M- 🗆 🗙 |
|-----------------------------|-----------------------------------------|-------------------|
| Представитель клиен         | Представитель клиента (создание)        |                   |
| Перейти                     | Записать и закрыть 📄 🛓 Список склонений | Все действия 👻 📀  |
| у достоверения личности     | Клиент: Кузнецов Александр Владимирович | Q                 |
|                             | Данные представителя                    |                   |
|                             | ФИО:                                    |                   |
|                             | Дата рождения:                          |                   |
|                             | Отсутствуют данные об удостоверении .   |                   |
|                             | Адреса, телефоны                        |                   |
|                             | Email:                                  |                   |
| ÷                           | Почтовый адрес:                         |                   |
|                             | Контактный телефон:                     | ]                 |
|                             |                                         |                   |
|                             |                                         |                   |
|                             |                                         |                   |
|                             |                                         |                   |
|                             |                                         |                   |
|                             |                                         |                   |

- В поле «Клиент выберите клиента, если он не заполнен»
- ФИО Фамилия, Имя и Отчество
- Дата рождения
- Пол
- Почтовый адрес
- Контактный телефон
- Заполните паспортные данные. Для этого нажмите на кнопку . В форме записи паспортных данных заполните поля:
  - Вид документа
  - Серия
  - Номер
  - Дата выдачи
  - Кем выдан
  - Код подразделения
  - Нажмите «Записать и закрыть»

| Удостоверение личности (1С:Предприятие) Х |                                                                 |        |  |  |  |
|-------------------------------------------|-----------------------------------------------------------------|--------|--|--|--|
| Удостоверение личности                    |                                                                 |        |  |  |  |
| Записать и закрыть 📄 🕞 🔂 Все действия 🕶 📀 |                                                                 |        |  |  |  |
| Физ. лицо:                                | Кузнецов Владимир Владимирович                                  | Q      |  |  |  |
| Вид документа:                            | Паспорт гражданина Российской Федерации                         |        |  |  |  |
| Серия:                                    | 4564 Номер: 456456                                              |        |  |  |  |
| Дата выдачи:                              | 03.08.2013 📕 Серия документа удостоверяющего ли                 | чность |  |  |  |
| Кем выдан:                                | Верхнесинячихенским ОМ Алапаевского ОВД<br>Свердловской области |        |  |  |  |
| Код подразделения:                        | 432-243                                                         |        |  |  |  |

- Проверьте список склонения
- Нажмите «Записать и закрыть»

# 4. Создание Заказчика (Трехсторонний договор) 4.1. Выберите в форме Договора «Количество сторон» - Трехсторонний. 4.2. Создание (выбор) Заказчика

| 唵 😌 👷 🛛 Договор 010033                            | 821 от 02.08.2013 15:46:36 - Бю | джет УрФУ /Ланских Александр Владимирович/ (1С:Предприятие) | 🚖 🗟 🔳 🛅 M M+ M- 🗸 🗕 🗆 🗙                    |
|---------------------------------------------------|---------------------------------|-------------------------------------------------------------|--------------------------------------------|
| Договор 010033821 о                               | Договор 0100338                 | 21 от 02.08.2013 15:46:36                                   |                                            |
| Перейти<br>Доп. соглашения                        | 📕 📑 Провести 🖧 📱                | Создать на основании 🗸 🍙 Печать 🗸 🎽 Документооборот 🗸       | Все действия 🗸 🎯                           |
| Присоединенные файлы<br>Сведения о стидентах (К д | Номер: Ф2013 ·                  | 010033821 or: 02.08.2013                                    |                                            |
| esegener e er geen er (rom                        | Организация:                    | (yp<br>Փy                                                   | Q Вид договора: Договор с клиентом         |
|                                                   | Банковский счет получателя      | 40503810213800000001, в ОАО "СКБ-БАНК"                      | С Кол-во сторон: Трехсторонний             |
|                                                   | Подразделение:                  | Физико- технологический О Л/С 1-1 ДС                        | С Период действия                          |
|                                                   | Вид услуги:                     | Обучение по программам ВПО                                  | действует с: 01.08.2013 🗐 по: 31.08.2016 🗐 |
|                                                   | Ответственный:                  | Хомяков Максим Борисович                                    | 🭳 Сумма по доп. соглашениям: 150 000,00    |
|                                                   |                                 |                                                             | Оплачен:                                   |
|                                                   | Стороны договора Д              | анные учебной части                                         |                                            |
|                                                   | Слушатель: Кузнецов Але         | ксандр Владимирович 🗙 🔍 Представитель:                      | Кузнецов Владимир Владимирович ۹           |
|                                                   | 🗌 Печатать данные студен        | па в реквизиты представителя если он не выбран.             |                                            |
|                                                   | Данные заказчика                |                                                             |                                            |
|                                                   | Заказчик: 000 "Рога и н         | опыта"                                                      | × Р/Счет: 40702810358020005863, в ФИЛИ/ Ц  |
|                                                   | Представитель заказчик          | а Артюхов Сергей Анатольевич                                |                                            |
|                                                   |                                 |                                                             |                                            |
|                                                   |                                 |                                                             |                                            |
|                                                   |                                 |                                                             |                                            |
|                                                   |                                 |                                                             |                                            |
|                                                   |                                 |                                                             |                                            |
|                                                   |                                 |                                                             |                                            |
|                                                   |                                 |                                                             |                                            |
|                                                   |                                 |                                                             |                                            |
|                                                   |                                 |                                                             |                                            |
|                                                   |                                 |                                                             | Прост                                      |
|                                                   | ∟у проведен                     | ланских Александр владимирович                              | T poek f                                   |

## 4.3. Заполнения данных о Заказчике:

В поле «Заказчик» нажмите на кнопку выбора.

| Клиенты                             |                     |                 |              |
|-------------------------------------|---------------------|-----------------|--------------|
| 🚯 Выбрать 🚯 Создать 📴 🗟 🖋 🙁 🔍 Найти | Ø,                  | Bcer            | цействия 🔻 ② |
| Подразделение:                      | 🗙 🔍 Юр физ лицо:    |                 | ×            |
| Наименование                        | Подразделение       | Юр. / физ. лицо | Код 🔺        |
| 😑 Носова Анастасия Викторовна       | Кафедра истории жу  | Физ. лицо       | 00000234     |
| — Носова Арина Игоревна             | Кафедра истории жу  | Физ. лицо       | 00000235     |
| — Носова Валерия Юрьевна            | Кафедра истории жу  | Физ. лицо       | 00000236     |
| 😑 Огнева Екатерина Владимировна     | Кафедра истории жу  | Физ. лицо       | 00000237     |
| 😑 Одинцов Сергей Сергеевич          | Первоуральск        | Физ. лицо       | 00000238     |
| 😑 000 "Рога и копыта"               |                     | Юр. лицо        | 000000984    |
| 😑 ООО Ан Сехун                      | Кафедра русского я  | Юр. лицо        | 00000335 🤛   |
| 😑 Орунбаев Изотт Нурматжанович      |                     | Физ. лицо       | 000000949    |
| 😑 Осина Екатерина Игоревна          | Кафедра истории жу  | Физ. лицо       | 00000239     |
| 🔫 Павлов Николай Иванович           | Институт дополнител | Физ. лицо       | 00000624     |
| 😑 Пак Чхан - Хек                    | Кафедра русского я  | Физ. лицо       | 000000474    |
| 😑 Пань Жуй                          | Кафедра русского я  | Физ. лицо       | 00000338     |
| 🗢 Петр                              |                     | Физ. лицо       | 000000979    |
| 😑 Петрич Анна                       | Кафедра русского я  | Физ. лицо       | 00000690 🔻   |
| •                                   |                     |                 | •            |

В форме списка справочника Клиенты выберите или создайте Заказчика

| Клиенты (1С:Предприятие)<br>Клиенты                    |                     | M 🔝 🖬 M         | M+ M-       |  |  |
|--------------------------------------------------------|---------------------|-----------------|-------------|--|--|
| 🚯 Выбрать 🚯 Создать 📴 🛃 🖉 🙁 🔍 Найти 🔌 Все действия 🗸 🌾 |                     |                 |             |  |  |
| Подразделение:                                         | 🗙 🔍 Юр физ лицо:    |                 | ×           |  |  |
| Наименование                                           | Подразделение       | Юр. / физ. лицо | Код 🔺       |  |  |
| 😑 Носова Анастасия Викторовна                          | Кафедра истории жу  | Физ. лицо       | 000000234   |  |  |
| 😑 Носова Арина Игоревна                                | Кафедра истории жу  | Физ. лицо       | 000000235   |  |  |
| 😑 Носова Валерия Юрьевна                               | Кафедра истории жу  | Физ. лицо       | 000000236   |  |  |
| 😑 Огнева Екатерина Владимировна                        | Кафедра истории жу  | Физ. лицо       | 000000237   |  |  |
| 😑 Одинцов Сергей Сергеевич                             | Первоуральск        | Физ. лицо       | 000000238   |  |  |
| 😑 000 "Рога и копыта"                                  |                     | Юр. лицо        | 000000984   |  |  |
| 😑 ООО Ан Сехун                                         | Кафедра русского я  | Юр. лицо        | 000000335 🦷 |  |  |
| 😑 Орунбаев Изотт Нурматжанович                         |                     | Физ. лицо       | 000000949   |  |  |
| 😑 Осина Екатерина Игоревна                             | Кафедра истории жу  | Физ. лицо       | 000000239   |  |  |
| 🐄 Павлов Николай Иванович                              | Институт дополнител | Физ. лицо       | 000000624   |  |  |
| — Пак Чхан - Хек                                       | Кафедра русского я  | Физ. лицо       | 000000474   |  |  |
| — Пань Жуй                                             | Кафедра русского я  | Физ. лицо       | 000000338   |  |  |
| — Петр                                                 |                     | Физ. лицо       | 000000979   |  |  |
| 😑 Петрич Анна                                          | Кафедра русского я  | Физ. лицо       | 000000690 🔫 |  |  |
| ۰                                                      |                     |                 | •           |  |  |

## Создание Заказчика

| 🔨 000 "Рога и копыта" (Кли                         | ент) (1С:Предприятие)                                                            | 😭 🗐 🗃 M M+ M- 🗆 🗙 |
|----------------------------------------------------|----------------------------------------------------------------------------------|-------------------|
| 000 "Рога и копыта"                                | ООО "Рога и копыта" (Клиент)                                                     |                   |
| Перейти<br>Банковские счета клиентов               | Записать и закрыть 🔚 🎍 Список склонений 🛛 Подбор                                 | Все действия 👻 📀  |
| Представители                                      | Наименование: 000 "Рога и кольта"                                                | Код: 000000984    |
| Сведения о студентах (Кл<br>Члостоверения личности | Группа клиентов:                                                                 | Q                 |
| Характеристики клиентов                            | Полное наименование:                                                             |                   |
|                                                    | Общество с ограниченной ответственностью "Рога и копыта"                         |                   |
|                                                    | ●Юр. лицо ○ Физ. лицо                                                            |                   |
|                                                    | ИНН: 6662018219 КПП: 666201001                                                   |                   |
|                                                    | Адреса, телефоны Выбранные профили                                               |                   |
|                                                    | морильный телефон:                                                               |                   |
|                                                    | Юридический адрес:                                                               |                   |
| :                                                  | 620075, Россия, Свердловская область г. Екатеринбург ул. Ленина пр. д. 50-А, 418 |                   |
|                                                    | Почтовый адрес:                                                                  |                   |
|                                                    | 620144. россия, Свердловская область г. Екатеринбург ул. Хохрякова д. 98         |                   |
|                                                    | Email:                                                                           |                   |
|                                                    | Телефон:                                                                         |                   |
|                                                    |                                                                                  |                   |
|                                                    |                                                                                  |                   |
|                                                    |                                                                                  |                   |
|                                                    |                                                                                  |                   |
|                                                    |                                                                                  |                   |
|                                                    |                                                                                  |                   |
|                                                    |                                                                                  |                   |
|                                                    |                                                                                  |                   |
|                                                    |                                                                                  |                   |

Заполните следующие поля:

- «Наименование» краткое наименование Заказчика
- «Полное наименование» полное наименование Заказчика
- «Юр. лицо» должная стоять галочка
- «ИНН»
- «КПП»
- «Юридический адрес»
- «Почтовый адрес»

Нажмите «Записать и закрыть»

#### 4.4. Заполнение Расчетного счета Заказчика

В форме Договора в поле «Р/Счет» нажмите кнопку выбора.

| 📧 Банковские счета клиентов (1С:Предприятие)         | 31 | M M+ M-      | □ × |
|------------------------------------------------------|----|--------------|-----|
| Банковские счета клиентов                            |    |              |     |
| 🚯 <b>Выбрать</b> 🚯 Создать 🛛 🗞 💉 💌 🔍 Найти 🔌         | Во | е действия 🔻 | 2   |
| Наименование                                         | ÷. | Код          |     |
| — 40702810358020005863, в ФИЛИАЛ N 6602 ВТБ 24 (ЗАО) |    | 000000004    |     |
|                                                      |    |              |     |
|                                                      |    |              |     |
|                                                      |    |              |     |
|                                                      |    |              |     |
|                                                      |    |              |     |
|                                                      |    |              |     |
|                                                      |    |              |     |
|                                                      |    |              |     |
|                                                      |    |              |     |
|                                                      |    |              |     |
|                                                      |    |              | w   |
|                                                      |    |              | Ť   |

Выберите или создайте Банковский счет Заказчика

Создание Банковского счета Заказчика. В форме списка справочника «Банковские счета клиентов» нажмите кнопку «Создать»

| 🤨 40702810358020005863, в ФИЛИАЛ N 6 (1С:Предприятие) 👔 🔝 M М+ М- 🗖 🗙 |
|-----------------------------------------------------------------------|
| 40702810358020005863, в ФИЛИАЛ N 6602 ВТБ 24 (ЗАО) (Ба                |
| Записать и закрыть 🔚 Все действия 🗸 📀                                 |
| Владелец: 000 "Рога и копыта" 9                                       |
| Наименование: 40702810358020005863, в ФИЛИАЛ N 6602 ВТБ 24 (ЗАО)      |
| Номер счета: 40702810358020005863                                     |
| Банк                                                                  |
| БИК: 046568905 Корр счет: 3010181040000000905                         |
| Наименование: ФИЛИАЛ N 6602 BT5 24 (ЗАО)                              |
| Город банка: Г. ЕКАТЕРИНБУРГ                                          |
| Счет принадлежит организации                                          |
|                                                                       |
|                                                                       |
|                                                                       |
|                                                                       |
|                                                                       |
|                                                                       |

В форме элемента справочника «Банковские счета клиентов» заполните следующие поля:

- «Номер счета»
- «БИК»
- «Корр счет»
- «Наименование» наименование банка
- «Город банка»
- «Счет принадлежит организации» поставьте галочку

Нажмите «Записать и закрыть»

**4.5.** Создание Представителя Заказчика В форме договора в поле «Представитель заказчика» нажмите на кнопку выбора.

| Представители клиентов (1С:Предприятие)            | <b>X</b>       | 📰 🛐 M   | M+ M- □ ×    |
|----------------------------------------------------|----------------|---------|--------------|
| Представители клиентов                             |                |         |              |
| 🚯 <b>Выбрать</b> 😳 Создать 🛛 🗞 💉 🙁 🔍 Найти 🔌 🛓 Спи | исок склонений | Всер    | цействия 🕶 ② |
| ФИО 🛋                                              | Дата рождения  | Пол     |              |
| — Артюхов Сергей Анатольевич                       | 01.01.1985     | Мужской | r            |
|                                                    |                |         |              |
|                                                    |                |         |              |
|                                                    |                |         |              |
|                                                    |                |         |              |
|                                                    |                |         |              |
|                                                    |                |         |              |
|                                                    |                |         |              |
|                                                    |                |         |              |
|                                                    |                |         |              |
|                                                    |                |         |              |
|                                                    |                |         |              |
|                                                    |                |         | T            |
| 1                                                  |                |         |              |

Создайте Представителя Заказчика, для этого нажмите кнопку «Создать»

| 🔨 Артюхов Сергей Анатольев        | звич (Представитель клиента) * (1С:Предприятие)                                                                                                | 📰 🗿 M M+ M- 🗆 🗙  |
|-----------------------------------|----------------------------------------------------------------------------------------------------|------------------|
| Артюхов Сергей Анат               | Артюхов Сергей Анатольевич (Представитель клиента) *                                                                                           |                  |
| Перейти<br>Удостоверения личности | Записать и закрыть 🔚 🏦 Список склонений                                                                                                    | Все действия 👻 ② |
|                                   | Клиент: 000 "Рога и копыта"                                                                                                    | Q                |
|                                   | - Данные представителя<br>ФИО- Сотголов Геогей Анатольевии                                                                                     |                  |
|                                   | Дата рождения: 01.01.1985 🗐 Пол: Мужской                                                                                                    |                  |
|                                   | Паспорт гражданина Российской Федерации, Серия: 4561, № 123456, Выдан: 09 апреля 2013 года, Кировским РУВД г.<br>Екатеринбурга; № подр. 456-45 |                  |
|                                   | Документ основание                                                                                                    |                  |
|                                   | Должность (Родительный падеж): [директора                                                                                                    | 01.01.03.2011    |
|                                   | Представление в преамбуле:                                                                                                    |                  |
|                                   | Артюхов Сергей Анатольевич действующего на основании доверенности № 1234 от 01.03.2011                                                         |                  |
|                                   |                                                                                                    |                  |
|                                   |                                                                                                    |                  |
|                                   | Адреса, телефоны                                                                                                    |                  |
|                                   |                                                                                                    |                  |
|                                   | Почтовый адрес:                                                                                                    |                  |
|                                   |                                                                                                    |                  |
|                                   | Контактный телефон:                                                                                                    |                  |
|                                   |                                                                                                    |                  |

#### В форме элемента справочника заполните следующие поля:

| 😐 Артюхов Сергей Анатольев        | ич (Представитель клиента) * (1С:Предприятие)                                                                                                 | 😭 📰 🛐 M M+ M- 🗆 🗙 |
|-----------------------------------|----------------------------------------------------------------------------------------------------|-------------------|
| Артюхов Сергей Анат               | Артюхов Сергей Анатольевич (Представитель клиента) *                                                                                          |                   |
| Перейти<br>Чаостоверения аичности | Записать и закрыть 🔚 🛓 Список склонений                                                                                                    | Все действия 👻 ②  |
|                                   | Клиент: 000 "Рога и колыта"                                                                                                    | Q                 |
|                                   | Данные представителя                                                                                                    |                   |
|                                   | ФИО: Артюхов Сергей Анатольевич                                                                                                    |                   |
|                                   | Дата рождения: 01.01.1985 🌐 Пол Мужской                                                                                                    |                   |
|                                   | Паспорт гражданина Российской Федерации, Серия: 4561, № 123456, Выдан: 09 апреля 2013 года, Кировским РУВД г<br>Екатеринбурга; № подр. 456-45 |                   |
|                                   | _ Документ основание                                                                                                    |                   |
|                                   | Документ (Родительный падеж): доверенности No: 1234                                                                                           | от: 01.03.2011 🔳  |
|                                   | Должность (Родительный падеж): директора                                                                                                    |                   |
| :                                 | Представление в преамбуле:                                                                                                    |                   |
|                                   | Артюхов Сергей Анатольевич действующего на основании доверенности № 1234 от 01.03.2011                                                        |                   |
|                                   |                                                                                                    |                   |
|                                   |                                                                                                    |                   |
|                                   |                                                                                                    |                   |
|                                   |                                                                                                    |                   |
|                                   |                                                                                                    |                   |
|                                   | Полтовый зарес:                                                                                                    |                   |
|                                   |                                                                                                    |                   |
|                                   | Контактный телефон:                                                                                                    |                   |
|                                   |                                                                                                    |                   |
|                                   |                                                                                                    |                   |

- «ФИО»
- «Дата рождения»
- «Пол»
- «Паспортные данные» заполняются, так же как и при создании Клиента
- «Документ» документ на основании, которого действует представитель заказчика. Введите в РОДИТЕЛЬНОМ падеже.
- «№» номер документа на основании, которого действует представитель заказчика
- «от» дата документа на основании, которого действует представитель заказчика
- «Должность» должность представителя заказчика. Введите в РОДИТЕЛЬНОМ падеже.
- «Email»
- «Почтовый адрес»
- «Контактный телефон»

Нажмите «Записать и закрыть»

#### 5. Выбор образовательной программы

**5.1.** Чтобы выбрать Образовательную программу в форме Договора перейдите на вкладку «Данные учебной части»

| Сторо  | ны договора Данные учебной части |          |          |
|--------|----------------------------------|----------|----------|
| Програ | IMMa:                            |          | Q        |
| Ν      | Свойство                         | Свойство | Значение |
|        |                                  |          |          |
|        |                                  |          |          |
|        |                                  |          |          |
|        |                                  |          |          |
|        |                                  |          |          |
|        |                                  |          |          |
|        |                                  |          |          |
|        |                                  |          |          |
|        |                                  |          |          |
|        |                                  |          |          |
|        |                                  |          |          |
|        |                                  |          |          |
|        |                                  |          |          |
|        |                                  |          |          |
|        |                                  |          |          |
|        |                                  |          |          |

- 5.2. В поле программа нажмите на кнопку выбора
- 5.3. В списке справочника Образовательных программ выберите образовательную программу, соответствующую выбранному профилю Абитуриента

| 😢 Образовательные про     | Образовательные программы (1С:Предприятие) 🗙 🗙           |                                                     |              |                |                  |  |  |
|---------------------------|----------------------------------------------------------|-----------------------------------------------------|--------------|----------------|------------------|--|--|
| Образовательные программы |                                                          |                                                     |              |                |                  |  |  |
| 🚯 Выбрать 🖉 🔍             | 🚯 Выбрать 🖉 🔍 Найти 🔌 Все действия 🗸 🥥                   |                                                     |              |                |                  |  |  |
| Отбор по институту:       | × Отбор по ОКСО:                                         | Отбор по профилю:                                   | Q            | Квалификация:  | Q                |  |  |
| Шифр ОКСО                 | Наименование 🏯                                           | Профиль                                             | Квалификация | Форма обучения | Технология осі 🔺 |  |  |
| - 200100                  | 00100 Приборы и методы контроля качества и диагностики Г |                                                     | Бакалавр     |                | Традиционная     |  |  |
| - 010900                  | Прикладные математика и физика                           | Прикладные<br>математика и физика                   | Бакалавр     |                | Традиционная     |  |  |
| - 140800                  | Радиационная безопасность человека и окружающей<br>среды | Радиационная<br>безопасность<br>человека и          | Бакалавр     |                | Традиционная 🧖   |  |  |
| - 221700                  | Стандартизация и метрология в приборостроении            | Стандартизация и<br>метрология в<br>приборостроении | Бакалавр     |                | Традиционная     |  |  |
| - 040400                  | Технологии обеспечения социальной безопасности           | Технологии<br>обеспечения                           | Бакалавр     |                | Традиционная 🔻   |  |  |
| •                         | P                                                        |                                                     |              |                | •                |  |  |

### 5.4. В форме образовательной программы проверьте правильность заполнения данных.

| 😉 Ядерная физика и реакторны   | ие технологии (Образоват (1С:Предприятие) 👔 🔝 М М+ М- 🗖 🗙 |
|--------------------------------|-----------------------------------------------------------|
| Ядерная физика и р             | еакторные технологии (Образовательные програ              |
| Записать и закрыть             | Все действия 👻 ②                                          |
| Код:                           | 00000273                                                  |
| Наименование:                  | Ядерная физика и реакторные технологии                    |
| Подразделение:                 | УрФУ Q                                                    |
| Вид программы:                 | Обучение по программам ВПО                                |
| Оф. наименование (для подстано | овки в печатные формы документов):                        |
| Ядерная физика и реакторные т  | технологии                                                |
|                                | 410,010                                                   |
| год приема:                    | 2013/2014                                                 |
| Дата начала:                   | Дата окончания:                                           |
| Направление:                   | Ядерные физика и технологии                               |
| Профиль:                       | Ядерная физика и реакторные технологии ۹ 🕥                |
| Квалификация:                  | Бакалавр Q                                                |
| Форма обучения:                | Очная ۹                                                   |
| Технология освоения:           | Традиционная                                              |
| Условие освоения:              | Полный срок                                               |
| Не печатать профиль в договор: |                                                           |
| Подразделение:                 | Физико-технологический Q                                  |
| Кафедра:                       | технической физики                                        |
| Признак территории:            |                                                           |
| Курсы: 0 Семестры:             | 0 Количество часов: 0                                     |
| Срок обучения                  |                                                           |
| 4 💌 года 🛛 0                   | ▼ месяцев 0 ▼ дней                                        |
| Выдаваемый документ:           |                                                           |
|                                |                                                           |
|                                |                                                           |
|                                |                                                           |

**5.5.** Проверьте склонения данных «Подразделение». При необходимости нажмите кнопку «Просклонять» или измените падежи в ручную. Нажмите «Записать и закрыть

| P  | 10  | 🔨 Физи      | ко-технологиче | еский (Подразделения (А (1С:Предприятие) | 🖹 🔳 📶 M. M# M+ 🗆 🗙 🤇 | < |
|----|-----|-------------|----------------|------------------------------------------|----------------------|---|
| 3  | ſ   | Физин       | ко-технол      | погический (Подразделения                | (Абит))              |   |
| 10 |     | Записа      | ать и закрыт   | ᡖ 🔚 🛓 Список склонений                   | Все действия 🕶 📀 👂   |   |
| рг | 1   | Код:        |                |                                          |                      |   |
| эн | ŀ   | Наимено     | вание:         | Физико-технологический                   |                      |   |
| oc | [   | Наимено     | вание полное:  | Физико-технологический                   | <u> </u>             |   |
| 10 | E   | Родитель    | »:             |                                          | <b>Q</b>             |   |
| TE |     | ИДАбит:     |                | undifa18gg3ig0000glddltohhahv09c         |                      |   |
| d  |     | Вид подр    | азделения:     |                                          | Q                    |   |
| Π  | ſ   | Подразд     | еление органи: | зации:                                   |                      |   |
| •  | •   | Падежи (10  | :Предприятие)  |                                          | ×                    |   |
|    | Па  | адежи       |                |                                          |                      |   |
|    | 3   | аписать и   | закрыть 🔒      | ⊡ ⊕                                      | Все действия 👻 ②     |   |
|    | Им  | енительный: | Физико-техно   | логический                               | Просклонять          |   |
|    | Pop | цительный:  | Физико-техно   | логического                              |                      |   |
|    | Дar | гельный:    | Физико-техно   | логическому                              |                      |   |
|    | Вин | ительный:   | Физико-техно   | логического                              |                      |   |
|    | Тво | рительный:  | Физико-техно   | логическим                               |                      |   |
|    | Пре | едложный:   | Физико-техно   | логическом                               |                      |   |

**5.6.** Нажмите «Провести». Номер договора будет создан при проведении: Первое поле – это префикс в номере договора, второе поле – численный номер договора.

| Номер: 4 | Þ2013 | - | 010033821 | OT: | 02.08.2013 | ₽ |  |
|----------|-------|---|-----------|-----|------------|---|--|
|----------|-------|---|-----------|-----|------------|---|--|

#### 6. Создание Доп. Соглашения.

6.1. Форме договора в панели действий перейдите в «Доп. соглашения»

## 6.2. Доп. Соглашение на новый учебный год.

Выберите «Вид доп. соглашения» - «На новый учебный год»

| 📧 🕤 🚖 🛛 Доп. соглаше                                  | ние 1 от | r 05.08.2013 S | ):59:22 - Бюджет УрФУ /Ланских Алекс | андр В | (1С:Предприятие) 🏤 👔 🔳 📓 М М+ М- 🚽 🗕 🗆 🗙    |  |  |  |  |
|-------------------------------------------------------|----------|----------------|--------------------------------------|--------|---------------------------------------------|--|--|--|--|
| Доп. соглашение                                       | 1 от     | 05.08.2        | 013 9:59:22                          |        |                                             |  |  |  |  |
| 🔚   📑 Провести   🖧 🖺   🖨 Печать 🗸 📴 Документооборот 👻 |          |                |                                      |        |                                             |  |  |  |  |
| Договор: Договор 010033821 от 02.08.2013 15:46:36     |          |                |                                      |        |                                             |  |  |  |  |
| Номер: 1 от: 05.08.2013 🗐                             |          |                |                                      |        |                                             |  |  |  |  |
| Организация:                                          | Уро      | ÞУ             |                                      | Q      | Дата составления: 5 августа 2013 г.         |  |  |  |  |
| Банковский счет получателя                            | : 405    | 03810213800    | 000001, в ОАО "СКБ-БАНК"             | Q      | Вид доп. соглашения: На новый учебный год Q |  |  |  |  |
| Подразделение:                                        | Фи       | зико- техноло  | гический 9 Л/С: 1-1 ДС               | Q      | Скрок действия                              |  |  |  |  |
| Ответственное лицо:                                   | Хом      | яков Максим    | и Борисович                          | Q      | Действует с:: 01.09.2013 🗊 по: 31.08.2014 🗐 |  |  |  |  |
| Приказ о стоимости обучени                            | ия:      |                | Q                                    |        | Сумма документа: 50 000,00                  |  |  |  |  |
| Учебный год: 2013/2014                                |          |                | Q                                    |        |                                             |  |  |  |  |
| Курс: 1                                               |          |                |                                      |        |                                             |  |  |  |  |
| График оплат слушателя —                              |          |                |                                      |        |                                             |  |  |  |  |
| 🕀 Добавить 🛛 🔒 🗶 🔞                                    |          |                |                                      |        | Все действия 🕶                              |  |  |  |  |
| N Оплатить до                                         | Курс     | Семестр        | Сумма                                |        |                                             |  |  |  |  |
| 1 01.09.2013                                          | 1        | 1              |                                      |        | 25 000,00                                   |  |  |  |  |
| 2 01.02.2014                                          | 1        | 2              |                                      |        | 25 000,00                                   |  |  |  |  |
|                                                       |          |                |                                      |        |                                             |  |  |  |  |
|                                                       |          |                |                                      |        |                                             |  |  |  |  |
|                                                       |          |                |                                      |        |                                             |  |  |  |  |
|                                                       |          |                |                                      |        |                                             |  |  |  |  |
|                                                       |          |                |                                      |        |                                             |  |  |  |  |
|                                                       |          |                |                                      |        |                                             |  |  |  |  |
|                                                       |          |                |                                      |        |                                             |  |  |  |  |
|                                                       |          |                |                                      |        |                                             |  |  |  |  |
| 🌏 Проведен                                            |          | 💄 Ланск        | их Александр Владимирович            |        | Проект                                      |  |  |  |  |

Заполните следующие поля:

- «Приказ о стоимости обучения» выберите приказ о стоимости на учебный год
- «Учебный год» Выберите учебный год
- «Срок действия» заполните даты: начало учебного года и окончание.
- В «Графике оплат» заполните «Оплатить до», «Курс», «Семестр», «Сумма»

#### 6.3. Доп. Соглашение на новый учебный год (Трехсторонний договор).

Выберите «Вид доп. соглашения» - «На новый учебный год»

| 🤨 🕤 🏠 – Доп. соглашение 1 от 05.08.2013 20:10:32 - Бюджет УрФУ /Ланских Александр Владимирович/ (1С:Предприятие) – 🏤 🗟 📓 M M+ M- 🚽 – 🗖 > |  |  |  |  |  |  |  |  |
|----------------------------------------------------------------------------------------------------|--|--|--|--|--|--|--|--|
| Доп. соглашение 1 от 05.08.2013 20:10:32                                                                                                 |  |  |  |  |  |  |  |  |
| 🔚 📑 Провести 🦓 📓 🖨 Печать 🗸 📓 Аскументооборот т                                                                                          |  |  |  |  |  |  |  |  |
| Договор: Договор 010033821 от 02.08.2013 15:46:36                                                                                        |  |  |  |  |  |  |  |  |
| Номер: 1 от: 05.08.2013 🗐                                                                                                    |  |  |  |  |  |  |  |  |
| Организация: УрФУ Дата составления: 5 августа 2013 г.                                                                                    |  |  |  |  |  |  |  |  |
| Банковский счет получателя: 40503810213800000001, в ОАО "СКБ-БАНК"                                                                       |  |  |  |  |  |  |  |  |
| Подразделение: Физико- технологический Л/С: 1-1 ДС Скрок действия                                                                        |  |  |  |  |  |  |  |  |
| Ответственное лицо: Хомяков Максим Борисович Ф Действует с.: 01.09.2013 🗐 по: 30.09.2014 🗐                                               |  |  |  |  |  |  |  |  |
| Приказ о стоимости обучения: Приказ о стоимости обучения 0 9 Сумма документа: 50 000,00                                                  |  |  |  |  |  |  |  |  |
| График оплат слушателя — График оплат заказчика                                                                                          |  |  |  |  |  |  |  |  |
| 😳 Добавить 🗟 🗙 🍲 🗣 Все действия 🗸 🚱 Добавить 🔯 🗶 🍲 🗣 Все действия 🛪                                                                      |  |  |  |  |  |  |  |  |
| N Оплатить до Курс Семестр Сумма N Оплатить до Курс Семестр Сумма                                                                        |  |  |  |  |  |  |  |  |
| 1 01.09.2013 1 1 2 25 000,00 1 01.02.2014 1 2 25 000,00                                                                                  |  |  |  |  |  |  |  |  |
|                                                                                                    |  |  |  |  |  |  |  |  |
|                                                                                                    |  |  |  |  |  |  |  |  |
|                                                                                                    |  |  |  |  |  |  |  |  |
|                                                                                                    |  |  |  |  |  |  |  |  |
|                                                                                                    |  |  |  |  |  |  |  |  |
|                                                                                                    |  |  |  |  |  |  |  |  |
|                                                                                                    |  |  |  |  |  |  |  |  |
|                                                                                                    |  |  |  |  |  |  |  |  |
|                                                                                                    |  |  |  |  |  |  |  |  |
| 🕞 Проведен 🙎 Ланских Александр Владимирович Проект                                                                                       |  |  |  |  |  |  |  |  |

Заполните следующие поля:

- «Приказ о стоимости обучения» выберите приказ о стоимости на учебный год
- «Учебный год» Выберите учебный год
- «Срок действия» заполните даты: начало учебного года и окончание.
- В «Графиках оплат» заполните «Оплатить до», «Курс», «Семестр», «Сумма»

**6.4. Доп. Соглашение о смене плательщика.** Выберите «Вид доп. соглашения» - «О смене плательщика»

| 咆 😠 🙀 🛛 Доп. соглашени      | ие 1 от 05.08.2013 9:59:22 - Бюджет УрФУ /Ланских Александр | B (1C: | С:Предприятие) 🏡 🗟 🔳 🔟 М М+ М- 🚽 🗕 🗆       | × |
|-----------------------------|-------------------------------------------------------------|--------|--------------------------------------------|---|
| Доп. соглашение             | 1 от 05.08.2013 9:59:22 *                                   |        |                                            |   |
| 启 📑 Провести 🖧 🖺            | 🚔 Печать 👻 💆 Документооборот 🕶                              |        | Все действия 🗸 📀                           |   |
| Договор:Договор 010033821   | от 02.08.2013 15:46:36                                      |        |                                            |   |
| Номер: 1 от: 0              | )5.08.2013 🗐                                                |        |                                            |   |
| Организация:                | УрФУ                                                        | Q      | Дата составления: 5 августа 2013 г.        |   |
| Банковский счет получателя: | 40503810213800000001, в ОАО "СКБ-БАНК"                      | Q      | Вид доп. соглашения: О смене плательщика 🤉 |   |
| Подразделение:              | Физико- технологический О Л/С: 1-1 ДС                       | Q      |                                            |   |
| Ответственное лицо:         | Хомяков Максим Борисович                                    | Q      |                                            |   |
| Представитель: Кузнецов Вл  | падимир Владимирович                                        |        | ×                                          |   |
| 🗔 Проведен                  | Панских Александр Владимирович                              |        | Проект                                     |   |
|                             |                                                             |        |                                            |   |
|                             |                                                             |        |                                            |   |
|                             |                                                             |        |                                            |   |
|                             |                                                             |        |                                            |   |
|                             |                                                             |        |                                            |   |
|                             |                                                             |        |                                            |   |
|                             |                                                             |        |                                            |   |
|                             |                                                             |        |                                            |   |
|                             |                                                             |        |                                            |   |
|                             |                                                             |        |                                            |   |
|                             |                                                             |        |                                            |   |
|                             |                                                             |        |                                            |   |
|                             |                                                             |        |                                            |   |
|                             |                                                             |        |                                            |   |
|                             |                                                             |        |                                            |   |

Заполните следующие поля:

• «Представитель» - создайте или выберите нового представителя студента

## 6.5. Доп. Соглашение на предоставление скидки.

|                                                                  |            |            | » - «Па предоста            | зление ски,       | ДКІ | (1))<br>(1C:[]po ==pourse() | . 🖪 🗐        | 🚟 M M+ M-        | <b>- - -</b> |
|------------------------------------------------------------------|------------|------------|-----------------------------|-------------------|-----|-----------------------------|--------------|------------------|--------------|
| 🕑 👿 Доп. соглашен                                                | Me TOTUS.  | .00.2013 3 | .55.22 - Бюджет эр 4 э /лан | іских Александр і | D ( | (тс.предприятие) үс         | > 🗷 🎟        | 31 M MT MT       | ^            |
| Доп. соглашение                                                  | 1 OT 05    | 5.08.20    | 013 9:59:22 *               |                   |     |                             |              |                  |              |
| 🔚 📑 Провести 🤸 🖺 🖨 Печать 🗸 💆 Документооборот • Все действия 🔹 ② |            |            |                             |                   |     |                             |              |                  |              |
| Договор: Договор 010033821                                       | от 02.08.2 | 2013 15:46 | :36                         |                   |     |                             |              |                  |              |
| Номер: 1 от:                                                     | 05.08.2013 | ₽          |                             |                   |     |                             |              |                  |              |
| Организация:                                                     | УрФУ       |            |                             |                   | Q   | Дата составления:           | 5 августа 20 | 013 r.           |              |
| Банковский счет получателя:                                      | 40503810   | 21380000   | 0001, в ОАО "СКБ-БАНК"      |                   | Q   | Вид доп. соглашения:        | На предост   | тавление скидки  | Q            |
| Подразделение:                                                   | Физико-    | технологи  | ический 🔍 Л/С               | С: 1-1 ДС         | Q   | Скрок действия              |              |                  |              |
| Ответственное лицо:                                              | Хомяков    | Максим В   | борисович                   |                   | Q   | Действует с:: 01.09.2       | 2013 🗐       | по: 01.02.2013 🗊 |              |
| Учебный год:                                                     | 2013/201   | 4          | ٩                           |                   |     | Скидка наценка:             | Заявление    |                  | Q            |
|                                                                  |            |            |                             |                   |     | Вид скидки/наценки:         | егэ          |                  | Q            |
|                                                                  |            |            |                             |                   |     | Сумма документа:            |              | 20 000,00        |              |
| График оплат слушателя —                                         |            |            |                             |                   |     |                             |              |                  |              |
| 🕀 Добавить 🛛 🔂 🗙 🔒                                               | •          |            |                             |                   |     |                             |              | Все дей          | іствия 🔻     |
| N Оплатить до                                                    | Курс Се    | местр      | Сумма без скидки            | Сумма             |     |                             |              |                  |              |
| 1 01.09.2013                                                     | 1          | 1          | 25 000,00                   |                   |     |                             |              | 20               | 000,000      |
|                                                                  |            |            |                             |                   |     |                             |              |                  |              |
|                                                                  |            |            |                             |                   |     |                             |              |                  |              |
|                                                                  |            |            |                             |                   |     |                             |              |                  |              |
|                                                                  |            |            |                             |                   |     |                             |              |                  |              |
|                                                                  |            |            |                             |                   |     |                             |              |                  |              |
|                                                                  |            |            |                             |                   |     |                             |              |                  |              |
|                                                                  |            |            |                             |                   |     |                             |              |                  |              |
|                                                                  |            |            |                             |                   |     |                             |              |                  |              |
| 🗔 Проведен                                                       | 2          | Лански     | их Александр Владимирович   | I                 |     | Проект                      |              |                  |              |

Заполните следующие поля:

- «Учебный год»
- «Срок действия»
- «Скидка наценка» -
- «Вид скидки наценки»
- В «Графике оплат» заполните: «Оплатить до», «Курс», «Семестр», «Сумма без скидки». «Сумма» будет рассчитана автоматически

# 6.6. Доп. Соглашение на расторжение договора

| Выберите «Вид доп.                                               | соглашения» - «О расторжение дого                      | говора»                                       |     |  |  |  |  |  |  |
|------------------------------------------------------------------|--------------------------------------------------------|-----------------------------------------------|-----|--|--|--|--|--|--|
| 🔨 🕤 🚖 🛛 Доп. соглашен                                            | ие 1 от 05.08.2013 9:59:22 - Бюджет УрФУ /Ланских Алек | ксандр В (1С:Предприятие) 🎓 👔 🔟 M M+ M- 🚽 🗕   | □ × |  |  |  |  |  |  |
| Доп. соглашение                                                  | 1 от 05.08.2013 9:59:22 *                              |                                               |     |  |  |  |  |  |  |
| 🔚 📑 Провести 👫 🖺 🖨 Печать 🗸 💆 Документооборот 👻 Все действия 🛪 🌚 |                                                        |                                               |     |  |  |  |  |  |  |
| Договор: Договор 010033821                                       | от 02.08.2013 15:46:36                                 |                                               |     |  |  |  |  |  |  |
| Номер: 1 от: (                                                   | 05.08.2013                                             |                                               |     |  |  |  |  |  |  |
| Организация:                                                     | УрФУ                                                   | Q Дата составления: 5 августа 2013 г.         |     |  |  |  |  |  |  |
| Банковский счет получателя:                                      | 40503810213800000001, в ОАО "СКБ-БАНК"                 | Q Вид доп. соглашения: О расторжении договора | Q   |  |  |  |  |  |  |
| Подразделение:                                                   | Физико- технологический О Л/С: 1-1 ДС                  |                                               |     |  |  |  |  |  |  |
| Ответственное лицо:                                              | Хомяков Максим Борисович                               | Q Расторгнуть договор с: 05.08.2013           |     |  |  |  |  |  |  |
| 🗔 Проведен                                                       | Панских Александр Владимирович                         | Проект                                        |     |  |  |  |  |  |  |
|                                                                  |                                                        |                                               |     |  |  |  |  |  |  |
|                                                                  |                                                        |                                               |     |  |  |  |  |  |  |
|                                                                  |                                                        |                                               |     |  |  |  |  |  |  |
|                                                                  |                                                        |                                               |     |  |  |  |  |  |  |
|                                                                  |                                                        |                                               |     |  |  |  |  |  |  |
|                                                                  |                                                        |                                               |     |  |  |  |  |  |  |
|                                                                  |                                                        |                                               |     |  |  |  |  |  |  |
|                                                                  |                                                        |                                               |     |  |  |  |  |  |  |
|                                                                  |                                                        |                                               |     |  |  |  |  |  |  |
|                                                                  |                                                        |                                               |     |  |  |  |  |  |  |
|                                                                  |                                                        |                                               |     |  |  |  |  |  |  |
|                                                                  |                                                        |                                               |     |  |  |  |  |  |  |
|                                                                  |                                                        |                                               |     |  |  |  |  |  |  |
|                                                                  |                                                        |                                               |     |  |  |  |  |  |  |
|                                                                  |                                                        |                                               |     |  |  |  |  |  |  |
|                                                                  |                                                        |                                               |     |  |  |  |  |  |  |

Заполните «Расторгнуть договор с» - дата расторжения договора.

Возможные Ошибки
 Ошибка при проведении. Не найден префикс.

| 🤨 😌 👷 🖞 Договор 010033816 от 26.06.2013 12:43:12 - Бюджет ЧрФЧ /Иванов Иван Иванович/* (1С:Предприятие) 🏠 😰 🗐 👸 М. М. М. 🤟 💶 🗙 |                                                                                                    |                                                             |                                                                                       |  |  |  |  |  |
|----------------------------------------------------------------------------------------------------|----------------------------------------------------------------------------------------------------|-------------------------------------------------------------|---------------------------------------------------------------------------------------|--|--|--|--|--|
| Договор 010033816 о                                                                                                    | Договор 010033816 от 26.06.2013 12:43:12 *                                                                                   | Сообщения                                                   | ×                                                                                     |  |  |  |  |  |
| Перейти<br>Доп. соглашения<br>Присоединенные файлы                                                                             | Провести         Создать на основании •         Печать •           Номер:         -         010033816         от: 26.06.2013 | Все действия • (2) Не найд<br>комбина<br>Физико<br>Физико   | н префикс для следующей<br>ции подразделений:<br>технологический и<br>технологический |  |  |  |  |  |
|                                                                                                    | Организация: УрФУ                                                                                                    |                                                             |                                                                                       |  |  |  |  |  |
|                                                                                                    | Банковский счет получателя: 40503810213800000001, в UAU "UKb-bAHK"                                                           | Цвуксторонний                                               |                                                                                       |  |  |  |  |  |
|                                                                                                    | Подразделение: Физико-технологический .                                                                                      | Q Л/С: 17-2.1 Q Период действия                             |                                                                                       |  |  |  |  |  |
|                                                                                                    | Вид услуги: Обучение по программам ВПО                                                                                       | действует с. 27.06.2013 🛑 по. 24.04.2014 🗐                  |                                                                                       |  |  |  |  |  |
|                                                                                                    | Ответственный: Хомяков Максим Борисович                                                                                      | Q Сумма по доп. соглашениям:                                |                                                                                       |  |  |  |  |  |
|                                                                                                    |                                                                                                    | Оплачен:                                                    |                                                                                       |  |  |  |  |  |
|                                                                                                    | Стороны договора Данные учебной част 1С:Предприятие                                                                          | ×                                                           |                                                                                       |  |  |  |  |  |
|                                                                                                    | Программа: Прикладные математика и физик                                                                                     |                                                             |                                                                                       |  |  |  |  |  |
|                                                                                                    | N Свойство М Свойство                                                                                                    | ачение                                                      |                                                                                       |  |  |  |  |  |
| r                                                                                                    | 1 ВидОбразовательной Услуги                                                                                                  | іучение по программам ВПО                                   |                                                                                       |  |  |  |  |  |
|                                                                                                    | 2 НаименованиеПолное                                                                                                    | икладные математика и физ                                   |                                                                                       |  |  |  |  |  |
|                                                                                                    | 4 Порфиль                                                                                                    | Профиль Приклашные математика и физ                         |                                                                                       |  |  |  |  |  |
|                                                                                                    | 5 СрокОбученияЛет                                                                                                    | Срок обучения лет 4                                         |                                                                                       |  |  |  |  |  |
|                                                                                                    | 6 СрокОбученияНадпись                                                                                                    | Срок обучения 4                                             |                                                                                       |  |  |  |  |  |
|                                                                                                    | 7 ГодЗачисления                                                                                                    | Год приема 2013/2014                                        |                                                                                       |  |  |  |  |  |
|                                                                                                    | 8 Направление                                                                                                    | Направление Прикладные математика и физ                     |                                                                                       |  |  |  |  |  |
|                                                                                                    | 9 Квалификация                                                                                                    | Квалификация Бакалавр                                       |                                                                                       |  |  |  |  |  |
|                                                                                                    | 10 Технология.06учения                                                                                                    | Технология освоения Прадиционная                            |                                                                                       |  |  |  |  |  |
|                                                                                                    | 12 Образоваток изоПовразование/Инститит                                                                                      | 9 словие освоения Полный срок                               |                                                                                       |  |  |  |  |  |
|                                                                                                    | 13 ИЛСпециализации Контингент                                                                                                | ИЛСпециализации контингент uncass18ng/5n0000i12bmcc1naib/7s |                                                                                       |  |  |  |  |  |
|                                                                                                    | 14 НеПечататьПрофильВДоговор                                                                                                 | Не печатать профиль в догов Нет                             |                                                                                       |  |  |  |  |  |
|                                                                                                    |                                                                                                    |                                                             |                                                                                       |  |  |  |  |  |
|                                                                                                    | 📮 Проведен 🙎 Иванов Иван Иванович                                                                                            | Проект                                                      |                                                                                       |  |  |  |  |  |

## Измените вручную префикс.

| 1С:Предприятие                                                                                                    | ×                                                     |
|----------------------------------------------------------------------------------------------------|-------------------------------------------------------|
| Внимание! Префикс устанавливается автоматически при проведении. Изменять в ручную не реком<br>Продолжить редактирование?           Да         Нет | мендуется!!! Вы уверены что хотите изменить префикс?. |